# IRIS プロジェクター用 EShare Pro操作マュアル (v7.3.0406)

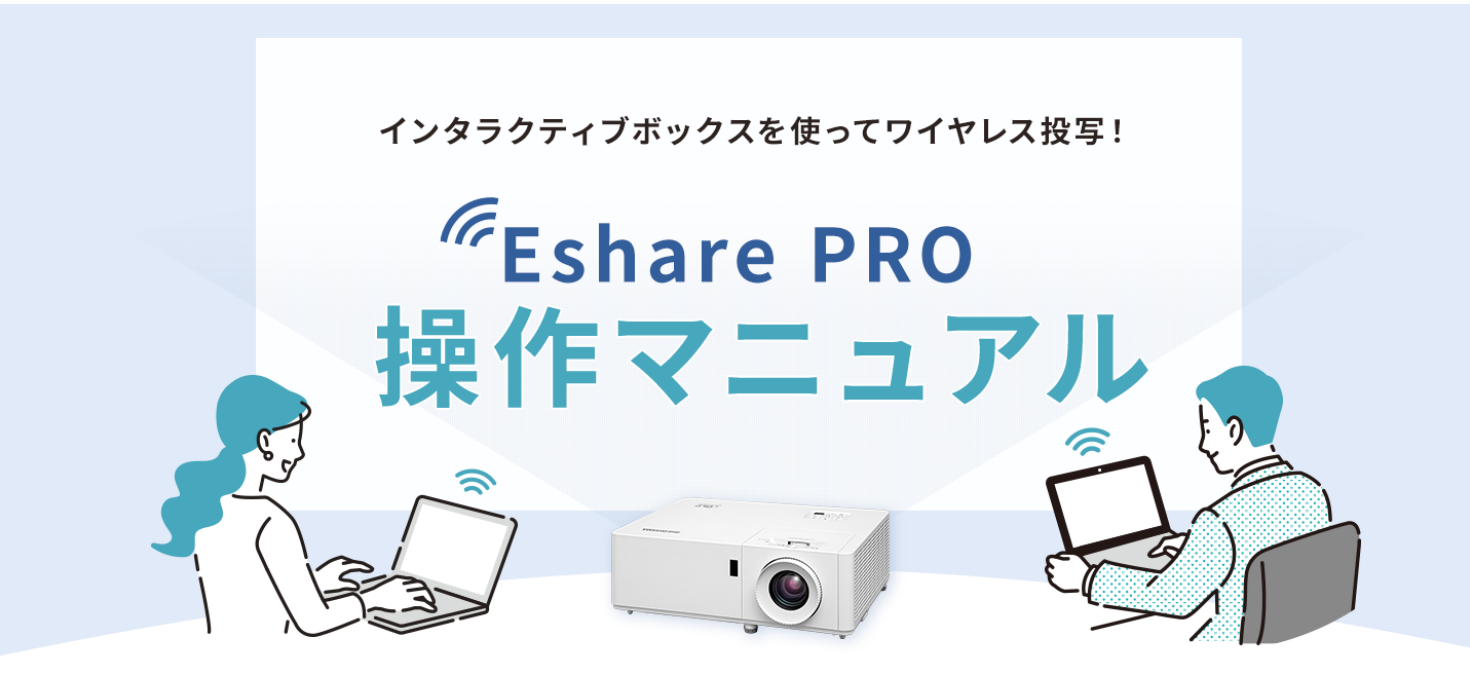

アイリスオーヤマ株式会社 BtoB事業グループ プロジェクター事業部

# 目次

# 1. ミラーリング用サーバーアプリ「ESharePro」

- 1-1) 「ESharePro」のインストール方法
- 1-2)「ESharePro」のアクティブ化

# 2. ミラーリング用「ESharePro」の設定

- 2-1) 「ESharePro」の設定
- 2-2) 「EShare」のモデレーターコントロールセンター機能

# 3. クライアント用アプリ「EShare」の設定・接続方法

- 3-1) 「EShare」クライアントアプリのインストール
- 3-2)「EShare」でのミラーリング手順
- 3-3) 「EShare」の画面シェア(TVミラー)機能

## 4. 故障、機能などの質問

# 1. ミラーリング用「ESharePro」のライセンスキー登録方法

1-1)「ESharePro」のインストール方法 :「ESharePro」はミラーリング用のサー バーアプリです。最新の「ESharePro」インストールファイル<sup>※</sup>をダウンロードした後、 以下の手順でインストールしてください。

※「ESharePro」インストールファイルはアイリスオーヤマにお問合せください。

|                                                                                                    | ESharePro V7.3.0406 Setup                                                                                      |                                                                                                    | - 0                                                                                       | ×                                                                                                    | ESharePro V7.3.0406 Setup                                                                                                    |                                                                          | - 🗆 🗙                      |
|----------------------------------------------------------------------------------------------------|----------------------------------------------------------------------------------------------------|----------------------------------------------------------------------------------------------------|-------------------------------------------------------------------------------------------|----------------------------------------------------------------------------------------------------|----------------------------------------------------------------------------------------------------|--------------------------------------------------------------------------|----------------------------|
|                                                                                                    |                                                                                                    | Welcome to EShaı<br>Setup                                                                                 | rePro V7.3.0406                                                                           |                                                                                                    | Choose Install Location<br>Choose the folder in which to inst                                                                                                    | tall ESharePro V7.3.0406.                                                |                            |
|                                                                                                    |                                                                                                    | Setup will guide you through<br>V7.3.0406.                                                                | n the installation of EShareP                                                             | ro                                                                                                    | Setup will install ESharePro V7.3.<br>dick Browse and select another fi                                                                                                    | 0406 in the following folder. To insta<br>older. Click Next to continue. | all in a different folder, |
|                                                                                                    |                                                                                                    | It is recommended that you<br>before starting Setup. This v<br>relevant system files without<br>computer. | close all other applications<br>will make it possible to upda<br>it having to reboot your | te                                                                                                    |                                                                                                    |                                                                          |                            |
| narePro_V7.3.0                                                                                                    |                                                                                                    | Click Next to continue.                                                                                   |                                                                                           |                                                                                                    | Destination Folder                                                                                                    |                                                                          |                            |
| 406.exe                                                                                                    |                                                                                                    |                                                                                                    |                                                                                           |                                                                                                    | C:¥Program Files (x86)¥ESha                                                                                                    | arePro¥                                                                  | Browse                     |
|                                                                                                    |                                                                                                    |                                                                                                    |                                                                                           |                                                                                                    | Space required: 163.5 MB<br>Space available: 24.5 GB                                                                                                    |                                                                          |                            |
|                                                                                                    |                                                                                                    |                                                                                                    | Next >                                                                                    |                                                                                                    | Nullsoft Install System v3.06.1                                                                                                    | c Pade M                                                                 | avt > Cancel               |
|                                                                                                    |                                                                                                    |                                                                                                    | IVEXU / Ca                                                                                | ncel                                                                                                    |                                                                                                    | N DOCK                                                                   | Contect                    |
|                                                                                                    |                                                                                                    |                                                                                                    | Next > Ca                                                                                 | ncel                                                                                                    |                                                                                                    | C DECK                                                                   |                            |
| ④ 「Install」)<br>பி ESharePro V7.3.0406 Setup                                                                                                    | <br>選択<br>                                                                                                    | - x                                                                                                    |                                                                                           | ncel<br>心要·<br>ESharePro V7.3.0                                                                                                    | データがインストー<br>106 Setup                                                                                                    | ・ルされます。<br>- 0 ×                                                         |                            |
| (4) [Install];     ESharePro V7.3.0406 Setup Choose Start Menu Folder Choose a Start Menu Folder for t                                                                                                    | 選択<br>                                                                                                    | · ×                                                                                                    |                                                                                           | nce                                                                                                    | データがインストー<br>106 Setup<br>SharePro V7.3.0406 is being installed.                                                                                                    | ・ルされます。<br>- ・×                                                          |                            |
| (1) CINSTAND     (2) CINSTAND     (2) CINSTAND     ( | 選択<br>= he ESharePro V7.3.0406 shortcuts.<br>hich you would like to create the program's s                     | Nortcuts. You                                                                                             |                                                                                           | nee<br>5) 心要<br>ESharePro V7.3.04<br>stalling<br>Please wait while E<br>Extract: avcodec-5                                                                                                    | データがインストー<br>K06 Setup<br>SharePro V7.3.0406 is being installed.<br>7.dl 66%                                                                                                    | ・ルされます。<br>- ・×                                                          |                            |
| Constant Menu Folder     Choose a Start Menu Folder     Choose a Start Menu folder for t     Select the Start Menu folder in a     can also enter a name to create     Esturceiro                                                                                                    | 選択<br>                                                                                                    | Nortcuts. You                                                                                             |                                                                                           | ESharePro V7.3.04<br>ESharePro V7.3.04<br>stalling<br>Please wait while E<br>Extract: avcodec-5                                                                                                    | データがインストー<br>106 Setup<br>SharePro V7.3.0406 is being installed.<br>7.dl 66%<br>gram Files (x36)WESharePro¥uninst.exe <sup>*</sup> /S                                                                                                    | ・ルされます。<br>- ・×<br>E                                                     |                            |
| Clinstall     EsharePro V7.3.0406 Setup     Choose Start Menu Folder     Choose Start Menu folder for t     Select the Start Menu folder in tu     can also enter a name to create     EsturePro     7-2p     Accessibility     Accessibility     Accessibility                                                                                                    | 選択<br>                                                                                                    | hortcuts. You                                                                                             |                                                                                           | D 必要<br>ESharePro V7.3.0<br>stalling<br>Please walt while El<br>Extract: avcodec-5<br>Extract: avcodec-5<br>Extract: ct.WPro<br>Output földer: C: WPro<br>Output földer: C: UPro                                    | データがインストー<br>K06 Setup<br>SharePro V7.3.0406 is being installed.<br>7.dl 66%<br>gram Files (x86)WESharePro¥uninst.exe" /S<br>Wrogram Files (x86)WESharePro¥uudio<br>windowsd.dl 100%                                                                  | ・ルされます。<br>- ・×<br>E                                                     |                            |
| Constant Series     Constant Series     Conserve Start Menu Folder     Choose a Start Menu Folder for to     Select the Start Menu Folder in tw     can also enter a name to create     Esturction     Accessibility     Accessibility     Access | 選択<br><br>the ESharePro V7.3.0406 shortcuts.<br>hich you would like to create the program's s<br>a new folder. | hortcuts. You                                                                                             |                                                                                           | nee                                                                                                    | データがインストー<br>06 Setup<br>SharePro V7.3.0406 is being installed.<br>7.dl 66%<br>gram Files (x86)VESharePro¥audio<br>windowsd.dl 100%<br>WFrogram Files (x86)VESharePro<br>4.msl 100%                                                                   | ・ルされます。<br>- ・ ×<br>E                                                    |                            |
| (4) [Install])     EsharePro V7.3.0406 Setup     Dhoose Start Menu Folder     Choose a Start Menu folder for I     Select the Start Menu folder in v     can also enter a name to create     EsturePro     7-2ip     Accessolity     Accessolity     Acce | 選択<br>                                                                                                    | ×                                                                                                    |                                                                                           | nee                                                                                                    | データがインストー<br>106 Setup<br>SharePro V7.3.0406 is being installed.<br>7.dl 66%<br>gram Files (x86)WESharePro¥uninst.exe* /S<br>WFrogram Files (x86)WESharePro¥uninst.exe* /S<br>WFrogram Files (x86)WESharePro<br>4.nss 100%<br>msi 100%                | ×                                                                        |                            |
| (4) 「Install」)     (2) ESharePro V7.3.0406 Setup     (2) Choose Start Menu Folder     (2) Choose Start Menu Folder for 1     (2) Choose a Start Menu Folder in w     (2) Choose a Start Menu Folder in w     (2) Choose a Start Menu Folder in w     (2) Choose a Start Menu Folder     (2) Choose a Start Menu Folder     (2) Choose  | 選択<br>                                                                                                    | hortcuts. You                                                                                             |                                                                                           | nee<br>) 心要<br>ESharePro V7.3.04<br>stalling<br>Please wait while E<br>Extract: avcodec-5<br>Extract: quadio<br>Output folder: C:<br>Extract: guadio<br>Output folder: C:<br>Extract: Bonjour.<br>Extract: Bonjour. | データがインストー<br>06 Setup<br>SharePro V7.3.0406 is being installed.<br>7.dl 66%<br>Wrogram Files (x86)WESharePro¥audo<br>windowsd.dl 100%<br>Wrogram Files (x86)WESharePro<br>4msi 100%<br>msi 100%                                                       | ・ルされます。<br>- ・ ×<br>E                                                    |                            |
| (4) 「Install」)     (2) EsharePro V7.3.0406 Setup     (2) Choose Start Menu Folder     (2) Choose Start Menu folder for 1     (2) Choose a Start Menu folder for 1     (2) Choose a Start Menu folder for 1     (2) Choose a Start Menu folder in 1     (2) Choose a Start Menu folder for 1     (2) Choose a Start Menu folder for 1     (2) Choose a Start Menu folder  | 選択<br>                                                                                                    | hortouts. You                                                                                             |                                                                                           | nee                                                                                                    | データがインストー<br>06 Setup<br>SharePro V7.3.0406 is being installed.<br>7.dl 66%<br>gram Files (x86)WESharePro¥audio<br>Wriogram Files (x86)WESharePro¥audio<br>Wriogram Files (x86)WESharePro<br>4.msl 100%<br>Wrogram Files (x86)WESharePro<br>4.msl 66% | ・ルされます。<br>- ・ ×<br>:c:\\Program Files (v                                |                            |

⑥「Run ESharePro Vxxx」にチェックを入れて、「Finish」を選択

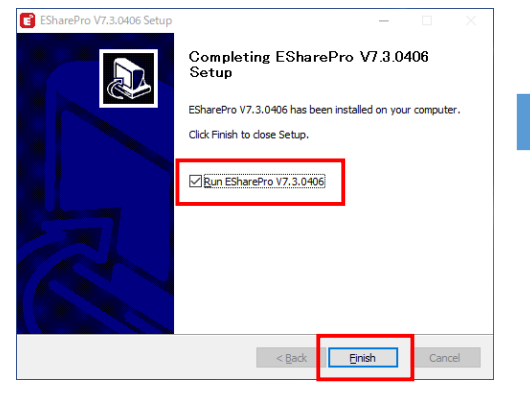

#### ⑦「ドメインネットワークxx」にチェックを入れて、 「アクセスを許可する」を選択

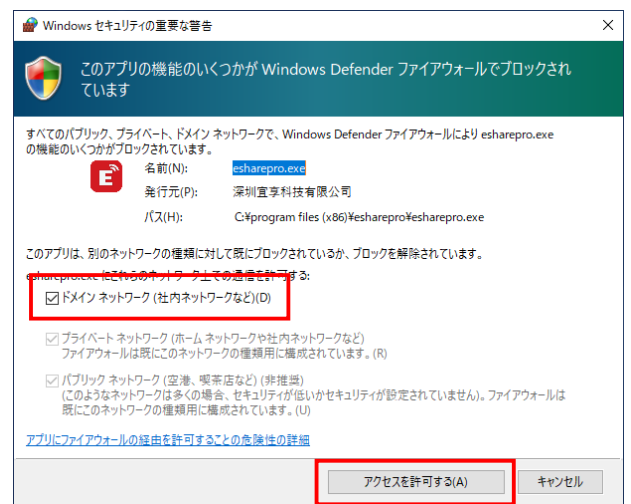

# 1. ミラーリング用「ESharePro」のライセンスキー登録方法

### 1-2)「ESharePro」のアクティブ化: インストールした「ESharePro」アプリを起動

し、EShareProのホーム画面から設定ができます。

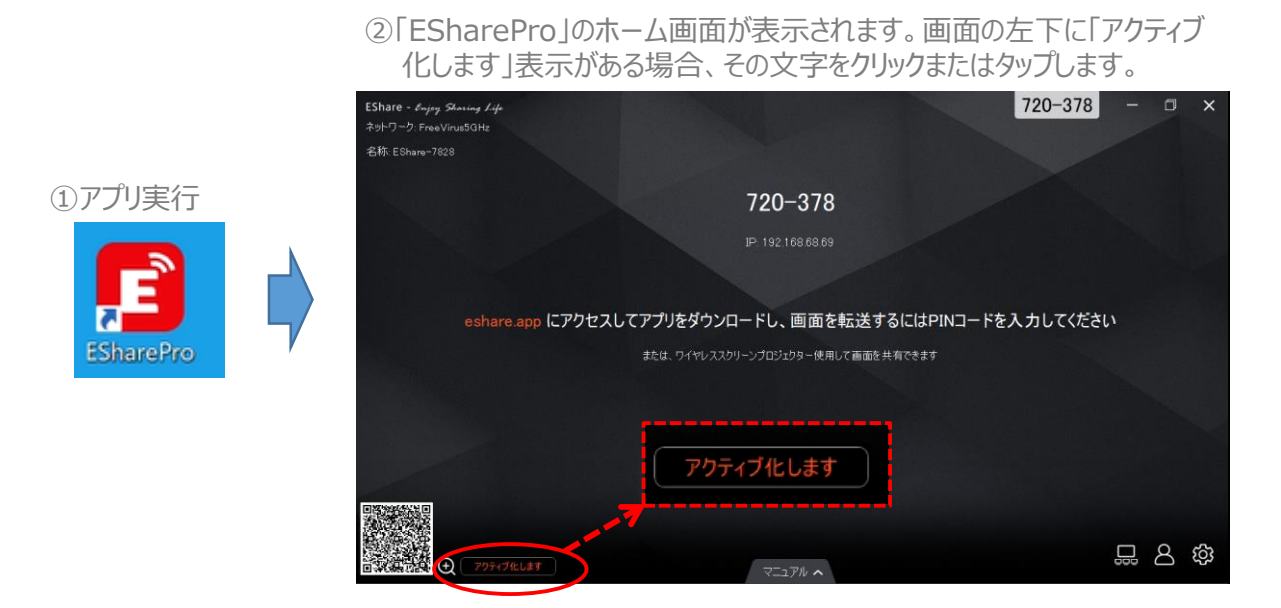

③「アクティブ化する」ボタンをタップするとアクティベーションコード入力画面が表示されます。アクティベーションコードは同梱されているアクティブコードをご入力してください。

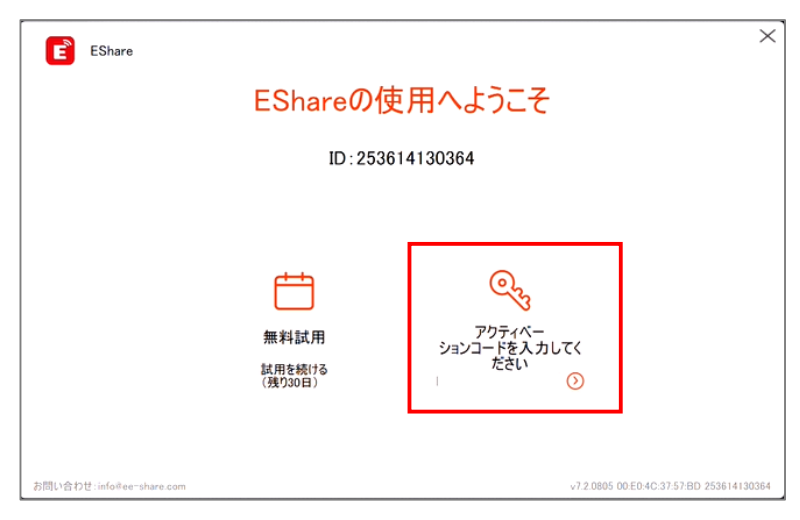

# ※「アクティブ化します」が表示されていない場合、 すでにアクティブ化されている状況です。そのまますべての機能を ご使用できます。

# 2. ミラーリング用「ESharePro」の設定

## 2-1)「ESharePro」の設定:「ESharePro」の画面構成と各機能を設定できます。

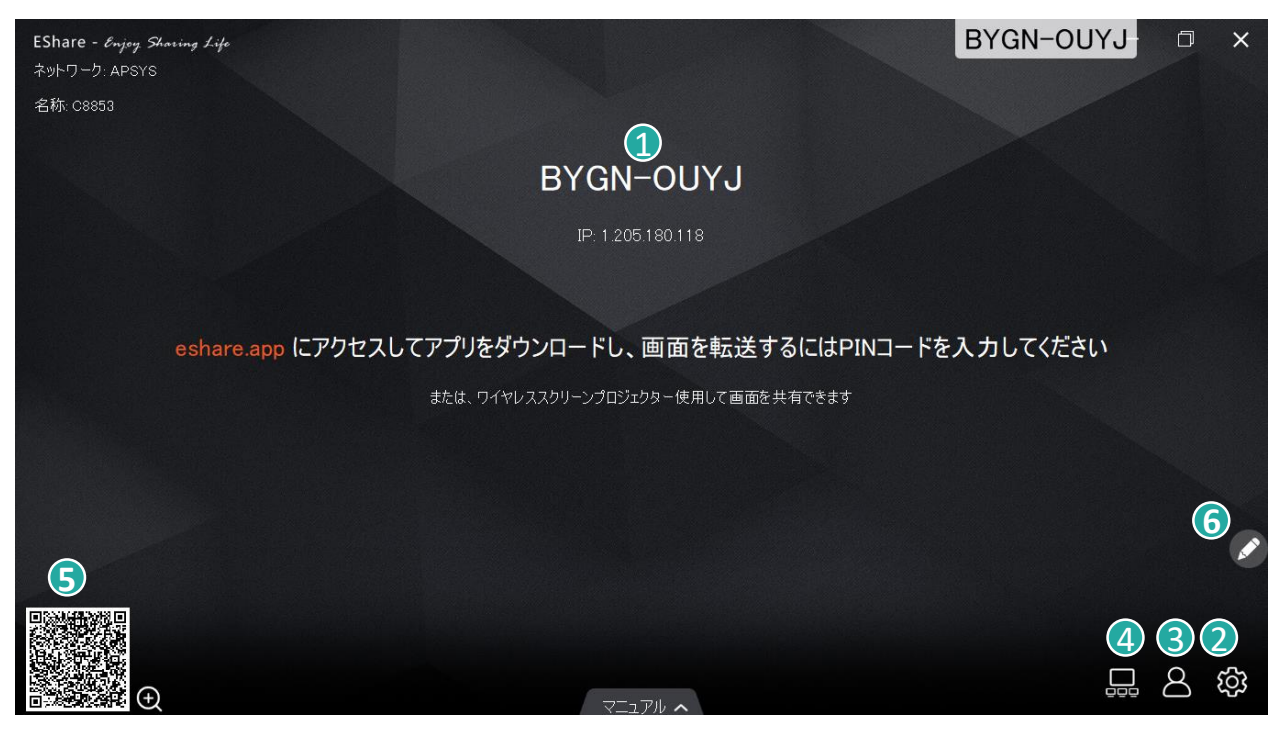

# 1 ミラーリング接続用パスワード(ピンコード設定時に表示されます。)

| 0                                                   | =7                                                          |                 |                                                                      |
|-----------------------------------------------------|-------------------------------------------------------------|-----------------|----------------------------------------------------------------------|
| 2                                                   | 設定                                                          | デバイス名           | ネットワーク上でのインタラクティブボックスの名前                                             |
|                                                     | デバイス名: C8853                                                | 接続方式            | 「デバイス名」、「6桁」、「8桁」のピンコードに方式<br>に設定できます。接続方式によって、設定できるメ<br>ニューが追加されます。 |
|                                                     | マルチスクリーン: 9画面 ~ ) 画面にデバイス名を表示:                              | パスワード           | 接続方法がピンコードの際、表示されます。<br>ピンコードを更新します。                                 |
|                                                     | 自動フルスクリーン:  フ オートスタート:  無効 ン 注釈:                            | ピンコードの<br>更新間隔  | 接続方法がピンコードの際、表示されます。<br>「無効」、「10分」、「30分」、「1時間」、「1日」の<br>間隔に設定できます。   |
|                                                     | str_network_device オート                                      | パスワード<br>ポップアップ | 接続方法がピンコードの際、表示されます。<br>ピンコードをポップアップで表示できます。                         |
| 接線<br>  ピン<br>                                      | 売方法: 1800/130: (ビンコード(Off)) (<br>コード(G桁)<br>ピンコード: 495049 C | マルチ<br>スクリーン    | 「無効(1画面)」、「2画面」、「4画面」、「9画<br>面」、「無限スクリーン」表示設定できます。                   |
| -<br>-<br>-<br>-<br>-<br>-<br>-<br>-<br>-<br>-<br>- | ピンコードの更新間隔:〔無効 ~〕<br>パスワードボップアップ: <b>一</b> 〇                | 画面にデバイス<br>名を表示 | パソコンなどのデバイスが接続されたらその<br>デバイス名を表示できます。                                |
|                                                     | 方法: 接続方式: ピンコード(8桁) 〜<br>コード(8桁)<br>ピンコード: BYGNOUYJ C       | 自動フル<br>スクリーン   | 投影デバイスのアスペクト比にかかわらず映像を<br>伸ばしてフルで表示します。                              |
|                                                     | ピンコードの更新間隔: 無効 🗸                                            | オートスタート         | 「無効」、「開いた」、「システムトレイのみ」の設定<br>ができます。                                  |
|                                                     | ·'                                                          |                 | 表示画面上                                                                |

## 2. ミラーリング用「ESharePro」の設定

#### モデレーターコントロールセンター

「モデレーターコントロール」機能は、先生がインタラクティブボックスの画面上で、 接続されている学生のデバイス画面を表示/非表示の制御ができる機能です。

| モデレーターコントロールセンター                  |
|-----------------------------------|
| 画面またはファイルを共有: 全て許可 ・              |
| 表示、制御、およびワイヤレスアノテーシ<br>ョン: 全て許可 ・ |
| フローティングモデレーターボタン: 自動 ・            |
|                                   |
|                                   |
|                                   |
|                                   |
|                                   |
|                                   |
|                                   |
| 接続デバイス:0                          |

#### ■ 画面またはファイルを共有

- ・全て許可:パソコンやタブレットからの「画面を共有 する」機能が使用できます。
- ・通知:パソコンやタブレットからの「画面を共有する」
   機能使用時はインタラクティブボックス側に許可依頼のメッセージが表示されます。

・終了:「TVミラー」機能が使わなくなります。

■ 表示、制限、およびワイヤレスアノテーション

- ・全て許可:パソコンやタブレットからの「TVミラー」機能使用時に、画面共有や制御、ア ノテーション(注釈)が使用できます。
- ・閲覧のみ:パソコンやタブレットからの「TVミラー」機能使用時に、画面共有のみ使用できます。
- ・通知:パソコンやタブレットからの「TVミラー」機能を使用する際、インタラクティブボックス 側に許可依頼のメッセージが表示されます。
- ・終了:「TVミラー」機能が使わなくなります。

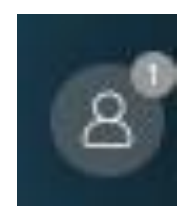

#### フローティングモデレーターボタン

- ・常に表示:モデレーター(司会者)アイコンを常に表示します。
- ・終了:モデレーター機能を無効にします。
- ・自動:モデレーターアイコンを自動で表示します。

# 2. ミラーリング用「ESharePro」の設定

#### 🕢 画面グループ設定

「画面グループ設定」は、グループ設定を行ったインタラクティブボックス(親機)の画面 を選択された他のインタラクティブボックス(子機)に画面をシェアできる機能です。

| グループ設定を表示  画面グループ機能スイッチ: 有効  この画面の画像をグループかのすがての手がイフと同期にます | ■ 画面グループ機能スイッチ          |
|-----------------------------------------------------------|-------------------------|
| グループへの招待に参加: 自動受信 ~                                       | ・有効:画面グループ機能を有効にします。    |
|                                                           | ・ワイヤレス画面送信時のみ有効:画面グループで |
|                                                           | 接続されていても親機にパソコン又はタブレットか |
|                                                           | らのミラーリング画面のみ子機に表示します。   |
|                                                           | ・無効:画面グループ機能を無効にします。    |
|                                                           |                         |
| ОК                                                        |                         |

- グループへの招待の参加
  - ・自動受信:親機からの画面グループを自動的に受信して親機の画面を表示します。
  - ・通知:親機からの画面グループの参加通知メッセージが表示されます。
  - ・無効:画面グループ機能を無効にします。

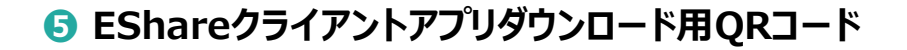

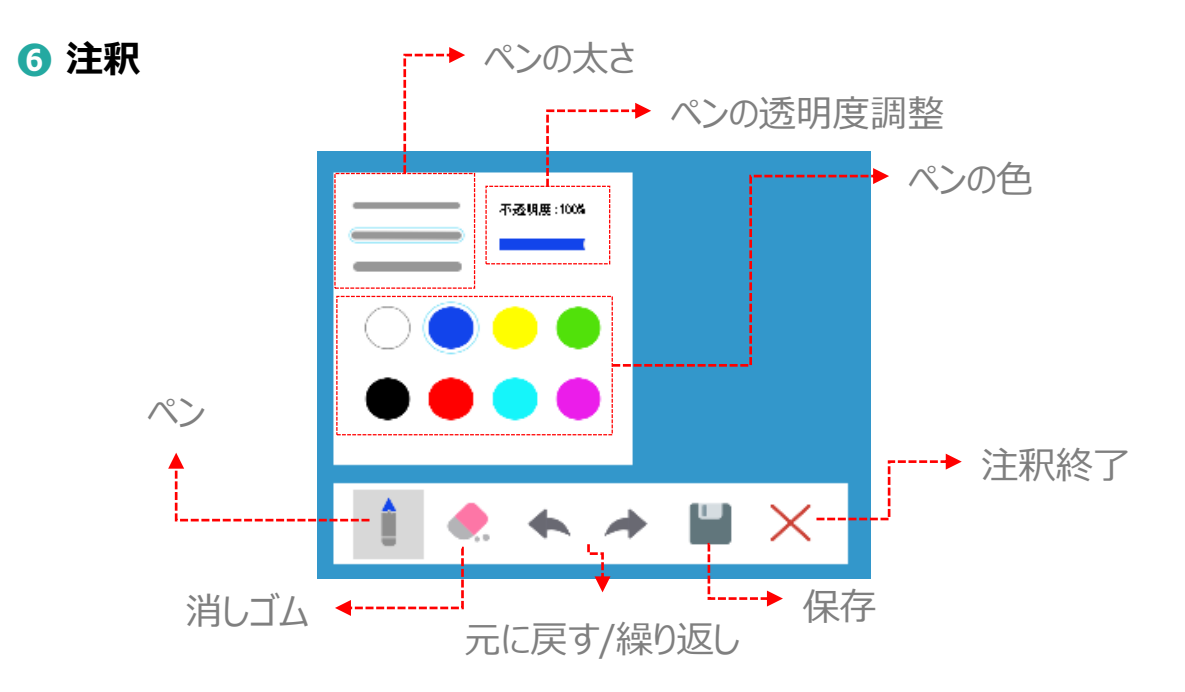

# 3. クライアント用アプリ「EShare」の設定・接続方法

3-1)「EShare」クライアントアプリのインストール: 「ESharePro」がインストールさ れているインタラクティブボックスに無線で映像をミラーリングするためにはユーザーパソ コンやタブレットにクライアント用「EShare」アプリをインストールする必要があります。

# ■「EShareクライアント」アプリのダウンロード

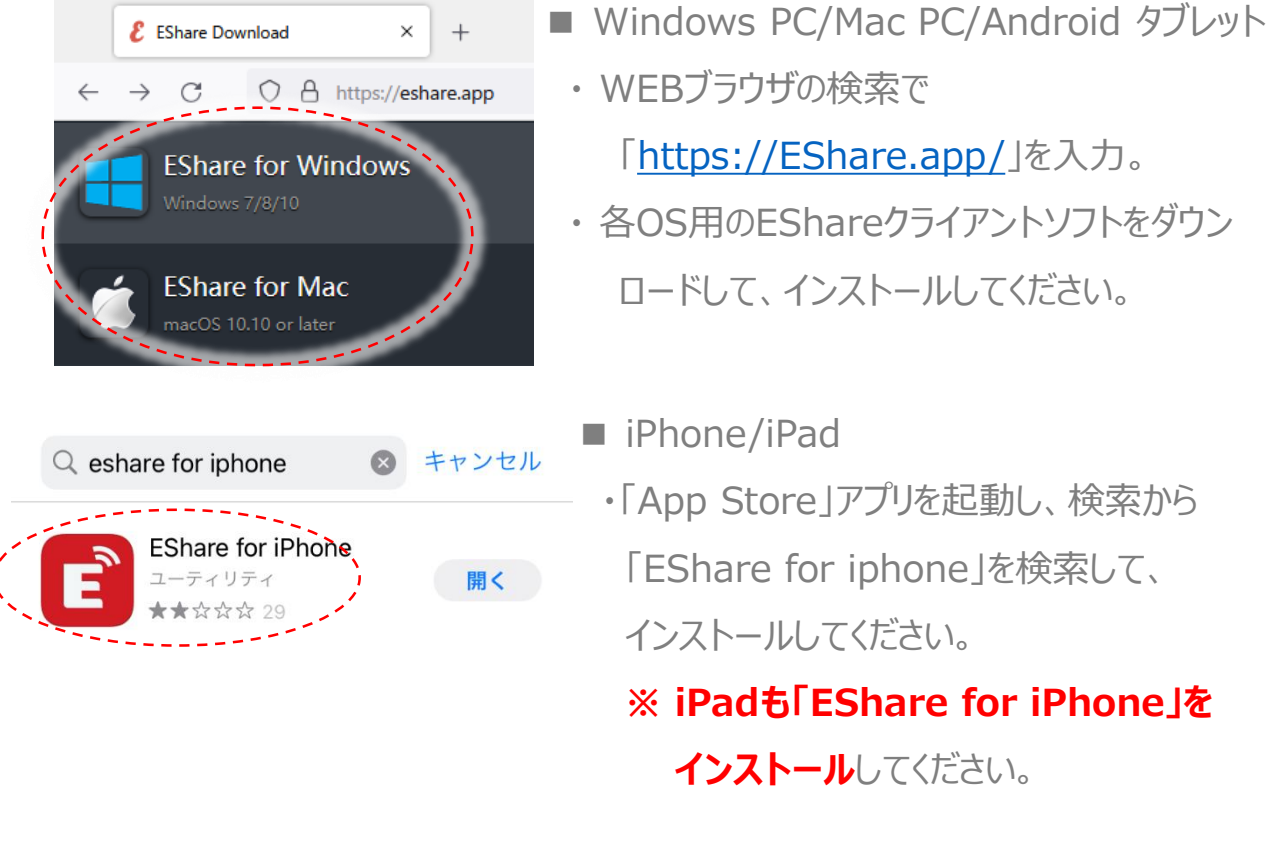

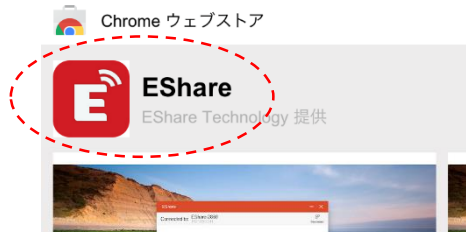

- Chromebook
  - ・「Chromeウェブストア」を起動し、検索から 「EShare」を検索して、インストールしてください。

※ 無線ミラーリング時の注意事項 ・インタラクティブボックス本体とパソコン/タブレットを同じネットワークに接続してください。 ・パソコン/タブレットにミラーリング用のクライアントアプリをインストールしてください。 3. クライアント用アプリ「EShare」の設定・接続方法

3-2)「EShare」でのミラーリング手順:「EShare」アプリを起動し、手順に沿ってミ ラーリングを行ってください。

<u>Step1.</u>インストールした「EShare」 アプリを起動します。

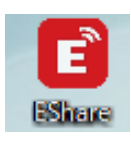

**Step2.** 「デバイスリスト」 に表示されているリストから接続するインタラクティブボックスをクリックするとパスワード入力ウィンドウが表示されます。 インタラクティブボックスに表示されているパスワードを確認して入力してください。

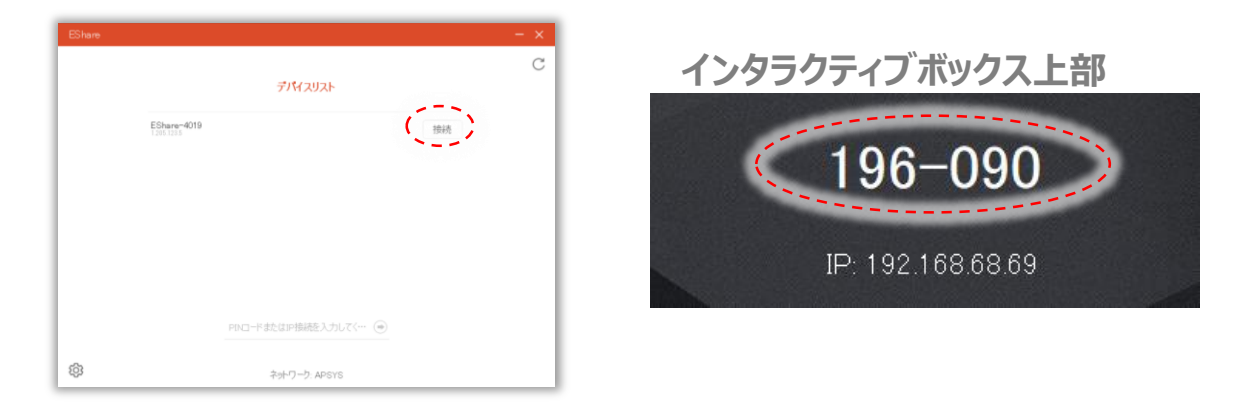

<u>Step3.</u>パスワードが承認されたら"ユーザーデバイス"と"インタラクティブボックス" が接続され、「画面共有」と「TVミラー」のボタンが表示されます。

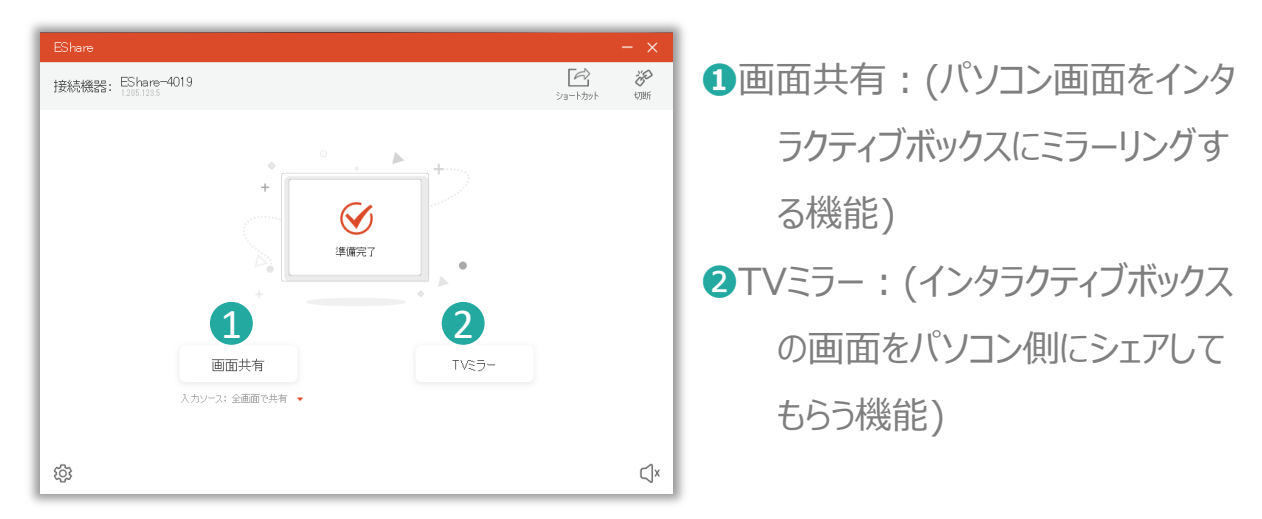

<u>Step4.</u>「画面共有」ボタンをクリックして、パソコンの画面をインタラクティブボック スにミラーリングしてください。

# 3. クライアント用アプリ「EShare」の設定・接続方法

- 3-3) 「EShare」の画面シェア(TVミラー)機能: インタラクティブボックスから投影されている画面をそのまま、ユーザーデバイスに画面共有できます。
- <u>Step1.</u> "ユーザーデバイス"から「EShare」 アプリを起動し、 "インタラクティブボックス"と接続します。
- Step2.「EShare」に表示されている「TVミラー」のボタンを選択してください。

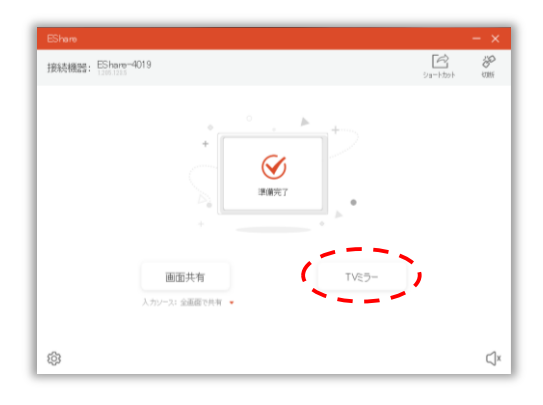

<u>Step3.</u> インタラクティブボックスから表示さている画面がそのままユーザーデバイス

に共有されます。

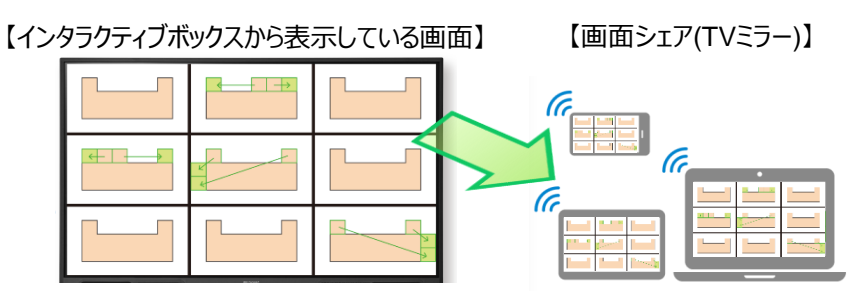

<u>Step4.</u> 画面共有中は相互書き込み機能が使用できます。

| インタラクティブボックス                                       | ユーザーデバイス(パソコン)                                  |
|----------------------------------------------------|-------------------------------------------------|
| ① 画面右側に「ツールバーを開く 💶  ボタンが                           | ① 画面右側にツールバーが表示されます。                            |
| 表示されたら、タッチします。                                     | ② ツールバーの各機能を利用して、インタラク<br>ティブボックスの操作や書き込みができます。 |
| ②「ツールバー」が表示されたら、「ペン」をタッチ<br>して描画します。描画終了後は再度「ペンをタッ | △ ⑦ デスクトップ画面に戻る。                                |
| チ」してください。                                          | ∽ 3 もとに戻る                                       |
|                                                    | ⊘ 🕑 ペン : 書き込み(注釈)                               |
| ◎ 描画した内容を全て消去                                      |                                                 |
| ■ ・ ・ ・ ・ ・ ・ ・ ・ ・ ・ ・ ・ ・ ・ ・ ・ ・ ・ ・            | ▶ ② ツールバーを閉じる。                                  |

# 5.故障、機能などの質問

# 【プロジェクターの故障、機能などの質問】

# アイリスオーヤマ株式会社

新規導入をご検討のお客様へ
当社営業もしくは下記窓口までご相談ください。

# 映像ソリューション事業部 TEL 022-253-7095

〈受付時間〉平日9:00~17:00 (年末年始・夏期休業期間・会社都合による休日を除く)

■製品の設置・施工・アフターサービスについてのお問い合わせ

# アイリスコール 0800-919-0770 (通話料無料)

〈受付時間〉平日9:00~19:00、土・日・祝日9:00~12:00/13:00~17:00 (年末年始・夏季休業期間・会社都合による休日を除く)